#### Products for work with NDI by SoftLab-NSK company

- <u>What is NDI (Network Device Interface)</u>
- Tools for testing NDI streams designed by NewTek company
- Installation of software
- <u>NDIVideo plug-in</u>
- <u>Configuration of NDI output</u>
- <u>Configuration of NDI input</u>

# What is NDI (Network Device Interface)?

NDI (Network Device Interface) is one of IP video protocols along with SMPTE 2022-6 and ASPEN.

The interface is designed by the NewTek company. An IP connection is used to connect different devices among each other. This is an alternative of transmitting data based on the SDI standard primarily for HD video (and higher).

Unlike SMPTE 2022-6 and ASPEN (that requires a 10 GbE network), conventional 1GbE networks can be used to transmit IP video via the NDI protocol without any additional equipment.

For compression, the wavelet codec is used. The codec is free (unlike, for example, H.264). The coding algorithm does not depend on the resolution and frame rate.

There is a support for multi-channel sound.

The SoftLab-NSK company offers a complete set of products for working under the NDI protocol.

The interface is developed by NewTek. An IP connection is used for interaction among different devices. NDI is an alternative way of transmitting data based on the SDI standard primarily for HD video (and higher). Unlike SMPTE 2022-6 and ASPEN (these ones require 10 GbE networks) usual 1GbE networks without any additional equipment can be used to transmit IP video undder NDI.

Wavelet codes is used for compression here. The codec is free (unlike H.264, for example). Algorithm of encoding does not depend on resolution and frames rate.

There is support of a multi-channel sound.

The SoftLab-NSK company provides with a complete set of products to work with NDI protocol.

### **Tools for testing NDI streams designed by NewTek company**

The NewTek company provides with a free set of applications, i.e. NewTek NDI® Tools that allows you to test work with NDI streams. You can <u>download</u> NewTek NDI® Tools installer from official company website only. The most interesting applications are "Test Patterns" and "Studio Monitor". The first application is used to configure test NDI streams, the second application - to review them.

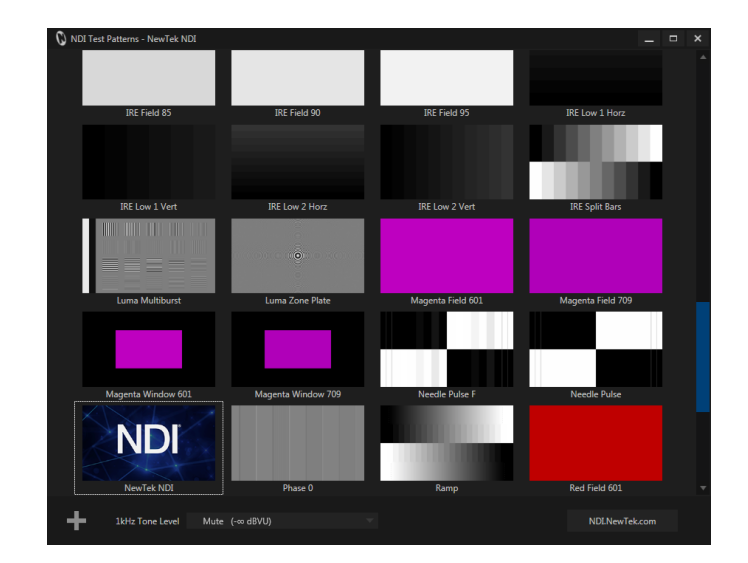

"Test Patterns". Run the application. Click of mouse button sets NDI stream up.

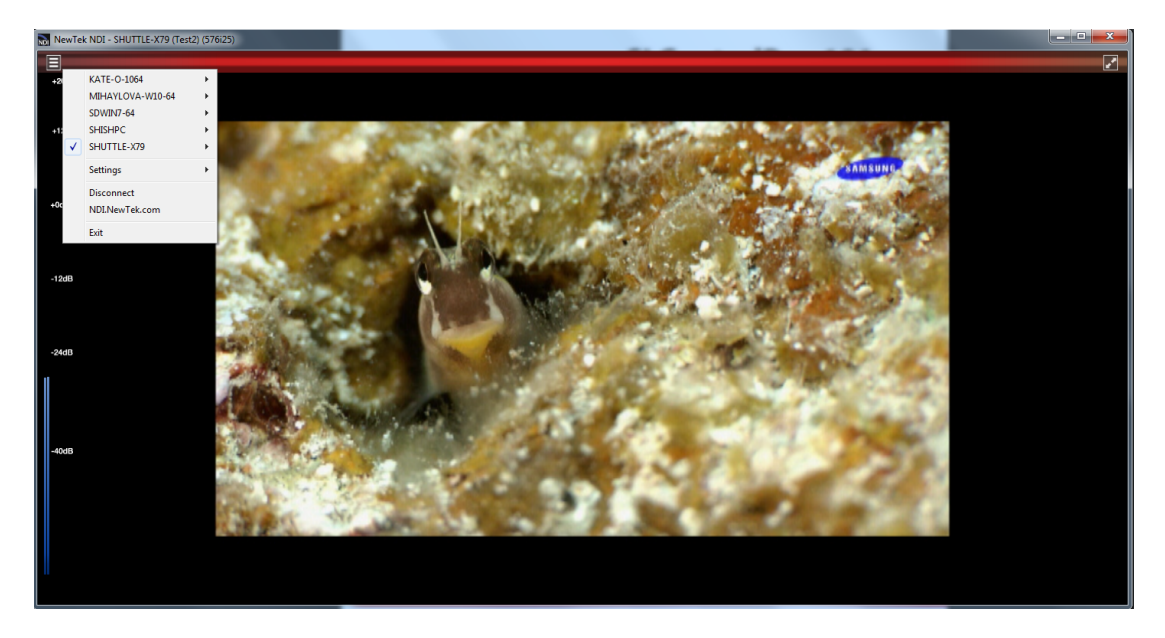

"Studio Monitor". Run the application. Select NDI source for reviewing.

# Installation of software

- First of all install NewTek NDI Redist software. It is necessary to work with products that deal with NDI protocol. You can <u>download</u> NewTek NDI® Tools installer from official company website only.
- All the necessary components for the operation of the Forward TA NDI product are always automatically installed by the installer of the main software. Only licenses for the Forward TA NDI product are required.
- All the necessary components for the operation of the NDIOut plug-in are always automatically installed by the installer of the main software. There is no need to run the plug-in installer for installing NDIOut. Only licenses for the NDIOut plug-in are required.
- All the necessary components for the operation with NDI streams as live inputs are always automatically installed by the installer of the main software. There is no need to run the plug-in installer for installing any additional software.
- To install the NDIVideo plug-in, use the standard product plug-in installer Forward ForwardPlugins\_Setup.

| lect Components<br>Which components should be installed?  |               |               |     |
|-----------------------------------------------------------|---------------|---------------|-----|
| Select the components you want to install; dear the com   | ponents you d | do not want t | 0   |
| Si Telenhone files                                        |               | 4.6 MB        | ~   |
| SLNewsTitler files                                        |               | 1,9 MB        |     |
| RemoteOnAir files                                         | 2,5 MB        |               |     |
| SLStreamCapture files                                     |               | 0,8 MB        |     |
| IPCamera files                                            |               | 0,5 MB        |     |
| NDIVideo files                                            |               | 1,1 MB        |     |
| PostPlay Export files                                     |               | 10,5 MB       |     |
| IP2PostPlay files                                         |               | 3,9 MB        |     |
| SLScreenCapture files                                     |               | 3,8 MB        |     |
| SLSplicer files                                           |               | 1,4 MB        | ~   |
|                                                           |               |               |     |
| Current selection requires at least 3,8 MB of disk space. | Select all    | Deselect      | all |

Select "NDIVideo files" at the "Select Components" page.

## **NDIVideo plug-in**

Important: there must be a license for working with NDIVideo plug-in.

The NDIVideo plug-in is a title element designed for displaying NDI stream in the "Picture in Picture" format. The plug-in is analogous to the IPCamera plug-in. Its configuration repeats all features of <u>Video2</u> title element completely. For example, the plug-in supports transition video effect, i.e. smooth resizing of video displaying area with simultaneous scaling of video image by area size.

| FDTitleDesigner - NDI_Video              |                |
|------------------------------------------|----------------|
| ile Edit View Tools Help                 |                |
| BUILBRXIO                                |                |
|                                          |                |
| SportTimer Y Clock Anir                  | ago NDIVideo   |
|                                          |                |
| KollCrawl MovieList 📴 Cap                |                |
| 🕻 Video2 🛛 💥 Picture 🔅 Cloo              | 2 Color        |
| 🕽 QML 🛛 🥘 Web 🛛 🍓 SMS                    | əll 🚳 SMS      |
| SMS2 🚷 DShow 🔏 Flas                      |                |
|                                          |                |
| Jbject Iree                              | 4 ×            |
|                                          |                |
| ∃                                        |                |
| TitleObject                              |                |
| NDIVIDEO                                 |                |
|                                          |                |
|                                          |                |
|                                          |                |
|                                          |                |
| Properties                               | 4 ×            |
| ✓ 1 General                              | ^              |
| ScreenScale Two th                       | ds (2:3)       |
| Draw on Preview Yes                      |                |
| Highlight Invisible Area Yes             |                |
| Draw Grid Yes                            |                |
| > Grid Size 20, 20                       |                |
| Invisible Area color 1                   | . 235, 230     |
| DirectSound device Primar                | Sound Driver * |
| Scale of Screen                          |                |
|                                          |                |
|                                          |                |
| Press Ctrl key and draw a rectangle with | ie mouse.      |

The SLLiveSettingsEditor program is used for creating and editing tasks for NDIVideo title element.

| Mode                                                  | e                                                                                                    |                                                                                                    |   |          |       |       |          |                                         |                                         |  |
|-------------------------------------------------------|----------------------------------------------------------------------------------------------------|----------------------------------------------------------------------------------------------------|---|----------|-------|-------|----------|-----------------------------------------|-----------------------------------------|--|
|                                                       | Edit                                                                                                    | Preview                                                                                                    |   |          |       |       |          |                                         |                                         |  |
| Para                                                  | meters                                                                                                    |                                                                                                    |   | <b>.</b> |       | <br>  |          | ,,,,,,,,,,,,,,,,,,,,,,,,,,,,,,,,,,,,,,, | ,,,,,,,,,,,,,,,,,,,,,,,,,,,,,,,,,,,,,,, |  |
| Para<br> <br> <br> <br> <br> <br> <br> <br> <br> <br> | meters<br>3oard type<br>Video source<br>Audio Line<br>Transition Time<br><b>Diffeets</b><br>Crops<br>Initial rectangle<br>Destination rectans;<br>Start from | NDI<br>DZALBO764 (dzalbo_f<br>Stereo Line 1<br>0 0 0 0<br>0 0 0 0<br>80, 40, 640, 560<br>80, 40, 640, 560<br>Whole Region |   |          |       | <br>  |          |                                         |                                         |  |
|                                                       |                                                                                                    |                                                                                                    |   |          |       |       |          |                                         |                                         |  |
| <b>Offs</b><br>Desti<br>boun                          | <b>vets</b><br>ination rectangle of<br>ids<br>ew Controls                                                                                                    | ffsets from the region                                                                                                    | < |          |       |       |          |                                         |                                         |  |
| Offs<br>Dest<br>boun<br>Previe<br>Ru                  | rets<br>ination rectangle of<br>ids<br>w Controls<br>n Stop                                                                                                  | ifsets from the region                                                                                                    | < | 0        | _ / 0 | Zoom: | Half siz | e (1:2)                                 |                                         |  |

The "Video source" list displays all available NDI sources.

**Important:** as search of NDI sources takes a lot of time then it is required to open and close this list several times.

| Part of the stand of the stand of the                                                                                                    | - NDI Video *                                                   |                 |                          |                                                                                                    |  |
|----------------------------------------------------------------------------------------------------|-----------------------------------------------------------------|-----------------|--------------------------|----------------------------------------------------------------------------------------------------|--|
|                                                                                                    | -                                                               |                 |                          |                                                                                                    |  |
| File Edit View                                                                                                    | w <u>loois H</u> eip                                            |                 | _                        |                                                                                                    |  |
| 🗋 📂 🔚   🐰 🖣                                                                                                    | 🖻 🛍 🗙 🔊 (*                                                      |                 |                          |                                                                                                    |  |
| Element Types                                                                                                    |                                                                 |                 | ųΧ                       | NDI Video *                                                                                                    |  |
| 🔿 SportTimer 🔆 🤇                                                                                                    | Clock 🛛 🙀 Anin                                                  | Logo 🚮 NDIVid   | eo                       |                                                                                                    |  |
| RollCrawl                                                                                                    | MovieList                                                       | ion 🛞 Clock3    |                          |                                                                                                    |  |
| Wideo2 💥                                                                                                    | )icture X. Cloc                                                 | k2 Color        |                          | and a Theolise HCM day, and a second second second second second second second second second second second second |  |
|                                                                                                    | icture sector                                                   |                 |                          |                                                                                                    |  |
| 💭 QML 🏼 🎒 V                                                                                                    | Neb 🍓 SMS                                                       | Roll 🍓 SMS      |                          |                                                                                                    |  |
| 🔉 SMS2 🛛 🚷 D                                                                                                    | OShow 🥖 Flash                                                   | 4               |                          |                                                                                                    |  |
| Object Tree                                                                                                    |                                                                 |                 |                          |                                                                                                    |  |
|                                                                                                    | .I. en I                                                        |                 | 4 X                      |                                                                                                    |  |
|                                                                                                    |                                                                 |                 |                          |                                                                                                    |  |
| O NDI_Video                                                                                                    | )                                                               |                 |                          |                                                                                                    |  |
| TitleOb                                                                                                    | oject                                                           |                 |                          |                                                                                                    |  |
|                                                                                                    | JIVideo                                                         |                 |                          |                                                                                                    |  |
|                                                                                                    |                                                                 |                 |                          |                                                                                                    |  |
|                                                                                                    |                                                                 |                 |                          |                                                                                                    |  |
|                                                                                                    |                                                                 |                 |                          |                                                                                                    |  |
|                                                                                                    |                                                                 |                 |                          |                                                                                                    |  |
|                                                                                                    |                                                                 |                 |                          |                                                                                                    |  |
|                                                                                                    |                                                                 |                 |                          |                                                                                                    |  |
| Properties                                                                                                    |                                                                 |                 | ų×                       |                                                                                                    |  |
| Properties<br>Assigned Z Order                                                                                                    | 1                                                               |                 | Ŧ×                       |                                                                                                    |  |
| Properties<br>Assigned Z Order<br>Apha                                                                                                    | 1 255                                                           |                 | ₽ ×                      |                                                                                                    |  |
| Properties<br>Assigned Z Order<br>Apha<br>Enable Logging                                                                                                    | 1<br>255<br>No                                                  |                 | <u> </u>                 |                                                                                                    |  |
| Properties<br>Assigned Z Order<br>Apha<br>Enable Logging<br>With Audio                                                                                                    | 1<br>255<br>No<br>Yes                                           |                 | <u> </u>                 |                                                                                                    |  |
| Properties<br>Assigned Z Order<br>Alpha<br>Enable Logging<br>With Audio<br>Audio Volume (dB)                                                                                | 1<br>255<br>No<br>Yes<br>) 0                                    |                 | <u> </u>                 |                                                                                                    |  |
| Properties<br>Assigned Z Order<br>Apha<br>Enable Logging<br>With Audio<br>Audio Volume (dB)<br>Mute                                                                         | 1<br>255<br>No<br>Yes<br>) 0<br>No                              |                 | <u> </u>                 |                                                                                                    |  |
| Properties<br>Assigned Z Order<br>Apha<br>Enable Logging<br>With Audio<br>Audio Volume (dB)<br>V 2 Task                                                                     | 1<br>255<br>No<br>Yes<br>) 0<br>No                              |                 | <del>•</del> •           |                                                                                                    |  |
| Properties<br>Assigned Z Order<br>Alpha<br>Enable Logging<br>With Audio<br>Audio Volume (dB)<br>Mute<br>• 2 Task<br>Task                                                    | 1<br>255<br>No<br>Yes<br>) 0<br>No<br>C:\Use                    | rs\spokasova\De | ₽ X<br>^<br>esktop\      |                                                                                                    |  |
| Properties<br>Assigned Z Order<br>Alpha<br>Enable Logging<br>With Audio<br>Audio Volume (dB)<br>Mute<br>v 2 Task<br>Task<br>v 3 Alicoment an                                | 1<br>255<br>No<br>Yes<br>) 0<br>No<br>C:\Use<br>d Stretch       | rs\spokasova\De | ₽ ×<br>^<br>esktop\      |                                                                                                    |  |
| Properties<br>Assigned Z Order<br>Apha<br>Enable Logging<br>With Audio<br>Audio Volume (dB)<br>Mute<br>2 Task<br>Task<br>Task<br>Task<br>The full path to the tas           | 1<br>255<br>No<br>Yes<br>) 0<br>No<br>C:\Use<br>d Stretch       | rs\spokasova\De | ₽ ×<br>^<br>zsktop\<br>v |                                                                                                    |  |
| Properties<br>Assigned Z Order<br>Apha<br>Enable Logging<br>With Audio<br>Audio Volume (dB)<br>Mute<br>2 Task<br>2 Task<br>Task<br>Task<br>Task<br>The full path to the tas | 1<br>255<br>No<br>Yes<br>) 0<br>No<br>No<br>C:\Use<br>d Stretch | rs\spokasova\De | ₽ ×<br>^<br>esktop\<br>v | 4                                                                                                    |  |

### **Configuration of NDI output**

Important: there must be a license for working with Forward TA NDI product or NDIOut plug-in.

In this case NDI stream is generating simultaneously to signal from output of board (real or virtual).

Run the FDConfig2 application.

| 0173<br>1371<br>v<br>ints.<br>outputs). | Genlock input<br>SDI Input #1<br>SDI Input #2 | No signal                                         |         | No signal               |     |
|-----------------------------------------|-----------------------------------------------|---------------------------------------------------|---------|-------------------------|-----|
| ~                                       | SDI Output<br>SDI Output                      | SDI Input #1                                      | 1LR 2LR | SDI Input #2            | 1LR |
| ··· +IP                                 | Virtual inputs<br>VBI*<br>Audio processing    | 1080150                                           |         | 1080i50                 |     |
| Solo                                    | Other                                         | Input settings<br>NDI output<br>TimeCode settings |         | FD722 Board 1<br>Output |     |
| Solo                                    |                                               | License present                                   |         | License present         |     |
| Solo                                    |                                               | SDI Output                                        | 1LR 2LR | SDI Output              | 1LR |

Select "Other" -> "NDI output..."

| ŧ            | Device                                                                                                    | Serial #   | E ^       | Change num<br>of virtual bo | nber<br>ards |                      |
|--------------|----------------------------------------------------------------------------------------------------|------------|-----------|-----------------------------|--------------|----------------------|
| . FD-        | 22 Board 1                                                                                                    | 11828      |           |                             |              |                      |
| FD:          | 722 Board 1                                                                                                    | 70173      |           |                             |              |                      |
| FD'          | /rt Device 1                                                                                                    | 1371       | ~         |                             |              |                      |
|              |                                                                                                    | 177        | >         |                             |              | No signal            |
| Index Single | CDI                                                                                                    |            |           | Genlock i                   | nput         |                      |
| oue: Single  | Ope program mix                                                                                                    | or.        | · ·       |                             | NDI Outpu    | t Settings X         |
| Two i        | ndependent SDI/                                                                                                    | CT in the  |           |                             | Jourpa       |                      |
| Double SD    | l output (same or                                                                                                    | NDI output | :(s)      |                             | Output       | FD722 Board 1 Output |
| /ideo        |                                                                                                    |            |           | 1000000                     | L            |                      |
|              | Show all mode                                                                                                    | Output     | NDI Name  | NDI Group                   | Name:        | NDI788Out            |
| Video mode:  | 1080I 50 (25 fp:                                                                                                    | Output     | NDI788Out |                             | Group        |                      |
| Genlock:     | Master                                                                                                    |            |           |                             | Group.       |                      |
| Carlady Dal  | 0                                                                                                    | -          |           |                             | Session:     |                      |
| Genlock Del  | ay:                                                                                                    |            |           |                             |              |                      |
| Show on out  | out: Color Bar                                                                                                    |            |           |                             |              |                      |
| Vatch Dog    |                                                                                                    |            |           | Add                         |              | OK Cancel            |
| No external  | device                                                                                                    |            |           |                             |              |                      |
|              |                                                                                                    |            |           |                             | -            |                      |
| Audio        |                                                                                                    |            |           |                             | OK           | Cancel               |
| Input vo     |                                                                                                    |            |           | VRI *                       |              |                      |
| Output vo    | lume: -0 dB                                                                                                    | ~          | _         | ·DI                         |              |                      |
| CDT audia an |                                                                                                    |            |           | Audio process               | ing          | 1080i50              |
| SUT addio gr | oups.                                                                                                    | ~          | _         |                             |              |                      |
|              | and the second second se |            | 0.000     | Others                      | se           |                      |

Select "Add..." in the "NDI output (s)" dialog window. Then select output of board (real or virtual) in the "Output" list for which it is needed to generate NDI stream simultaneously. Type name of the stream in the "Name" field. Other parameters ("Group", "Session") are optional and as a rule are not used at work. Click "Ork" and close "NDI output (s)" dialog window.

# **Configuration of NDI input**

Run the FDConfig2 application.

| ~             | SDI Output                                            |                       |                       |                   |
|---------------|-------------------------------------------------------|-----------------------|-----------------------|-------------------|
|               |                                                       | SDI Input #1          | 1LR 2LR               | SDI Inp           |
| · +IP         |                                                       |                       |                       |                   |
| ~             | Virtual inputs                                        |                       |                       |                   |
|               | VDI*                                                  |                       |                       |                   |
| ~             | Audio processing                                      | 1080i50               |                       | 1080              |
| ✓<br>✓ □ Solo | Other*                                                | FD722 Board 1         |                       | FD722 E           |
| Solo          |                                                       | Output                |                       | Out               |
| Solo          |                                                       | License present       |                       | License           |
| Solo          |                                                       |                       |                       |                   |
| Solo          |                                                       |                       |                       |                   |
| Solo          |                                                       | SDI Output            | 1LB 2LB               | SDI Ou            |
| ~             |                                                       | There is no vali      | d registration for se | elected board !!! |
| ~             | Registration info:<br>There is no any registration fo | or selected board !!! |                       |                   |

Click "Virtual inputs...".

| DI                    |                    |                             | >                                | ~              | Genlock         | input                 |            | No si    | ignal        |                  |                  | No sig     |
|-----------------------|--------------------|-----------------------------|----------------------------------|----------------|-----------------|-----------------------|------------|----------|--------------|------------------|------------------|------------|
| ine p<br>eper<br>utpu | ndent s<br>it (sam | m mixe<br>SDI/AS<br>ie on b | r.<br>I inputs.<br>oth outputs). |                | SDI Inp         | ut #1                 |            |          |              |                  |                  |            |
| ] Sho                 | ow all r           | nodes                       |                                  |                | CDLISS          |                       |            |          |              |                  |                  |            |
| 0801                  | 50 (2              | 5 fps)                      | Additional                       | Virtual Inp    | uts             |                       | NDI Vietua | Unnut    |              |                  | $\times$         | License p  |
| laste                 | ۲                  |                             | In this wind                     | dow vou car    | n add virtual   | inputs to be synch    | 0          | mput     |              |                  |                  | ^          |
| 0                     |                    |                             | You can us                       | e inputs an    | d outputs of    | other boards as vi    | t. Layer:  |          |              |                  |                  |            |
| 0                     |                    | -                           | Frame rate                       | e of these in  | puts/outputs    | s must be the same    | a Output:  | FD722    | Board 1 Ou   | itput            | ~                |            |
| : 0                   | Color B            | ar                          | Virtual inpu                     | its with diffe | erent frame s   | size or field order v | NDI Sou    | rce:     |              |                  |                  | _          |
|                       |                    |                             | Also, you o                      | an create v    | /irtual input f | or title laver with s | Group:     |          |              |                  |                  | SDI Input  |
| vice                  |                    |                             |                                  |                |                 |                       | Add TD:    |          |              |                  | Refresh          |            |
|                       |                    |                             | Type                             | Source         | Unique nar      | me Friendly nam       | Add.1P:    |          |              |                  |                  |            |
| ne: [                 | +0 d8              | 3                           |                                  |                |                 |                       | addres     | s of the | source in 'A | dd.IP' field and | press 'Refresh'. |            |
| ne:                   | -0 dB              |                             |                                  |                |                 |                       | Source:    | DZALBO   | 0764 (dzalb  | o_fd722)         | ~                |            |
| ps:                   | 1                  |                             |                                  |                |                 |                       | -          | URL:     | 10.169.13    | 3.170:5961       |                  | 1080i      |
| er:                   | 1                  |                             |                                  |                |                 |                       |            | Audio:   | 48000 Hz,    | , 4 channel(s)   | U TPS            | .D.700 D   |
| #1:                   | eng                | $\sim$                      |                                  |                |                 |                       |            | -        |              |                  |                  | D722 B     |
| ¥2:                   | eng                | ~                           | Add input                        | Add            | layer           | Add NDI               |            |          | OK           | Cancel           |                  | Outp       |
| #3:                   | eng                | ~                           | Remove                           | e Rer          | nove All        | Edit                  |            |          |              |                  |                  |            |
| \$4;                  | eng                | ~                           | Show w                           | arning abo     | ut wrong inpu   | uts                   |            |          | ОК           | Cancel           |                  | License pr |
| ¥5:                   | eng                | ~                           | 50                               | 10             |                 |                       |            |          |              |                  |                  |            |
| ¥6:                   | eng                | ~                           | V Sol                            | lo             |                 |                       |            |          |              |                  |                  |            |
| *7:                   | eng                | ~                           | × 50                             | 0              |                 |                       |            |          |              |                  |                  |            |

Click "Add NDI" in the "Additional Virtual Inputs" dialog window.

Select in "Additional Virtual Inputs" dialog window, from the "Output" list output of board that will display virtual input. Type name in the "Name" field that is displayed in the OnAir program window later. The "Refresh" button is used to NDI source list with NDI sources. Select NDI stream in the "Source" list that you want to display.

Run the OnAir program.

| General                          |              | 0 0.5          |                |                     |
|----------------------------------|--------------|----------------|----------------|---------------------|
| Configuration                    | Crossfade du | uration        |                | Sound indicator set |
| nput settings<br>DefaultPictures |              |                |                |                     |
| Log-book                         | Default pict | ures           |                |                     |
| Title objects                    | + -          | - 1            |                |                     |
| Default command parameters       |              |                |                |                     |
| Time options                     | Inputs       |                | Video line     | Audio line          |
| Video files preparation          | lanut 1      |                | lagut 1        | Starcal - N         |
| Program guide                    | input i      |                | Input I        | Stereol             |
| PostPlay                         |              | Logo 🔆         |                |                     |
| GPI                              | Input 2      |                | Input 2        | Stereo1 • N         |
| Schedule autoload                |              | Logo 🔆         |                |                     |
| LPU usage                        | Input 3      |                | Input 3        | Mono1 - N           |
| Mirroring                        |              | Logo 🔅         |                |                     |
|                                  |              |                | 1              |                     |
|                                  | Input 4      |                | Input 4        |                     |
|                                  |              | Logo           |                |                     |
|                                  | Input 1      |                | ndefined       | ▼ N                 |
|                                  | Input 2      |                |                |                     |
|                                  | DZALBO764    | (dzalbo_fd722) | Reset to defau | ilt                 |
|                                  | ✓ Undefined  |                |                |                     |
|                                  | Tally:       | >              | Video line     | Audio line          |
|                                  | + -          | -              | -              |                     |
|                                  |              | _              |                |                     |

Select earlier configured input from NDI source from the list on the "Settings"->"Input settings" tab (NDIInput1 is in our case).